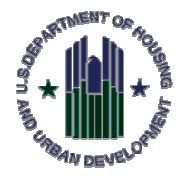

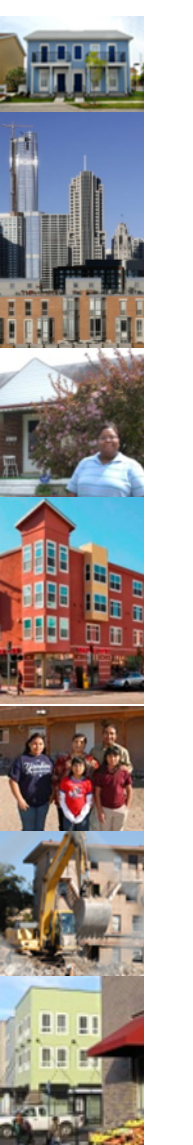

# U. S. DEPARTMENT OF HOUSING AND URBAN DEVELOPMENT

# CAPITAL FUND GRANTS CYCLE OVERVIEW

(PLANNING, SUBMISSIONS, AWARDS AND EPIC)

**JANUARY 2021** 

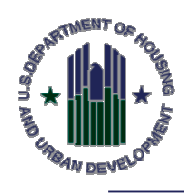

# **PLANNING PRESENTERS**

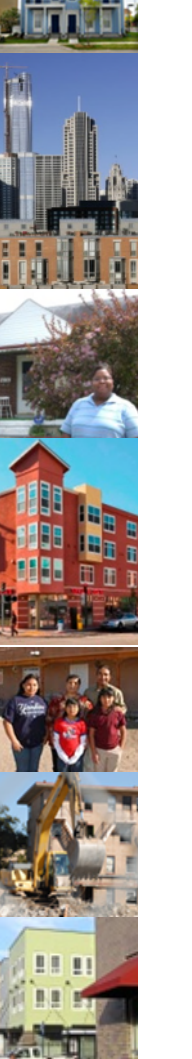

Emily Haeckel, Management
 Information Specialist, Office of
 Capital Improvements

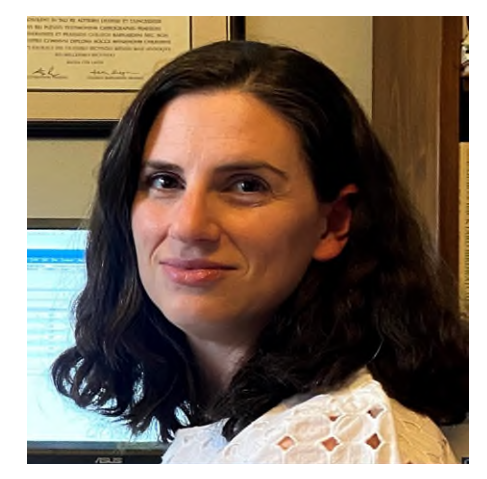

 Robert Dalzell, Supervisory Team Lead, Office of Capital Improvements

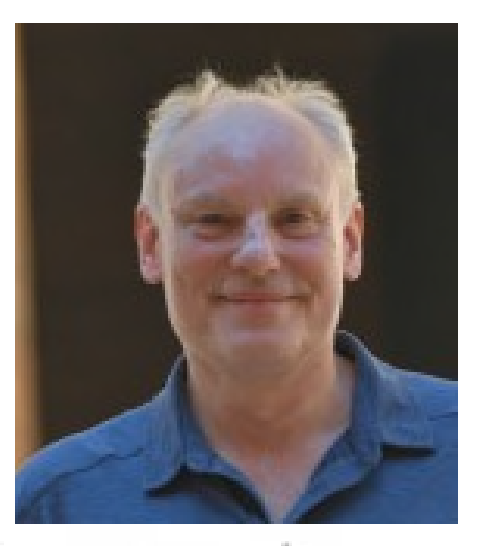

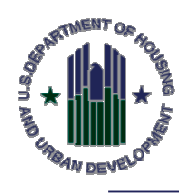

### Agenda

- Capital Fund Grant Award Process
- Capital Fund Grant Planning Summary
- Capital Needs Assessments Updates
- Creating a CFP Five-Year Plan
- Creating and Revising an Annual Budget
- Creating and Submitting Performance and Evaluation Reports
- Grant Close-Out
- Grant Lifecycle Summary Review

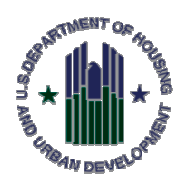

# **CFP GRANT LIFECYLE**

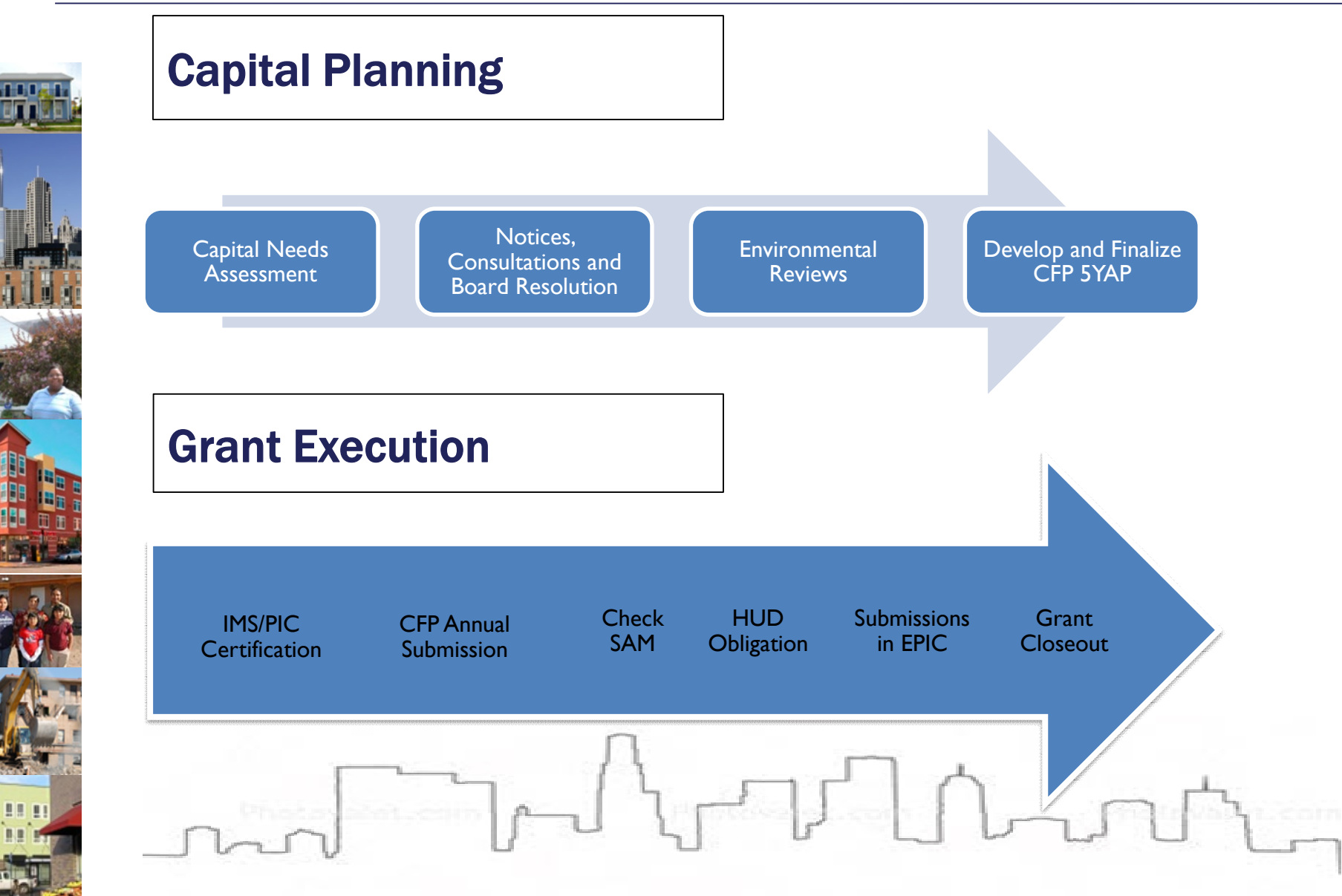

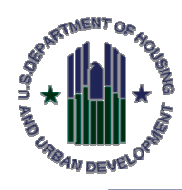

 $\checkmark$ 

J

# **CAPITAL FUND GRANT PLANNING PROCESS**

| Ê. |
|----|
|    |
|    |
|    |
|    |
|    |
|    |
|    |

### Key Components

- Needs Assessment
   (e.g. PNA or CNA) and Energy Audit
- ✓ Draft 5 Year Action Plan
- ✓ 45 Day Notice
- J Public Hearing and RAB Consultation
- I Board Resolution Approving 5-year Action Plan
  - Environmental Review(s) as applicable

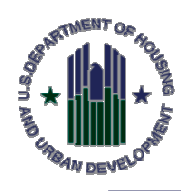

# **CAPITAL NEEDS ASSESSMENTS**

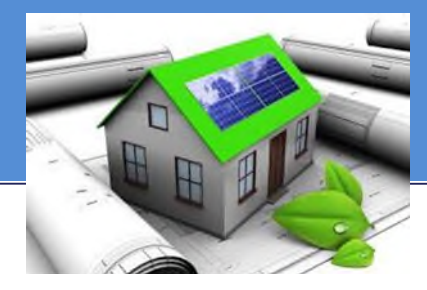

- While a PNA is not required, PHAs should still analyze capital needs annually. Consider what work is needed to bring each AMP up to applicable modernization and energy conservation standards by:
  - Conducting or procuring a CNA/PNA every 5-10 years
  - Conducting or procuring energy audits
- This information will feed into the development of the 5-Year Action Plan and other Annual CFP submission documents to HUD.

コノール

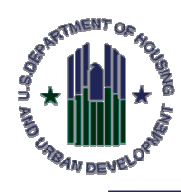

# CAPITAL FUND AWARD

| Annual<br><u>Capital</u> | Capital Fund Processing Guidance on <u>Office of</u><br><u>Improvements Website</u> : |
|--------------------------|---------------------------------------------------------------------------------------|
| 1                        | Key Components                                                                        |
| 1                        | IMS/PIC Certification                                                                 |
| J                        | Current registration in the System for Award<br>Management (SAM)                      |
| J                        | Annual Contribution Contract (ACC)                                                    |
| 1                        | Statement of Significant Amendment (On file)                                          |
| 1                        | Certifications Submitted to the Field Office                                          |
|                          | J. M. J. M. J.                                                                        |

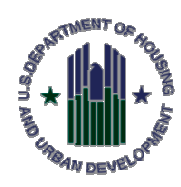

# **CREATING A CFP FIVE YEAR ACTION PLAN**

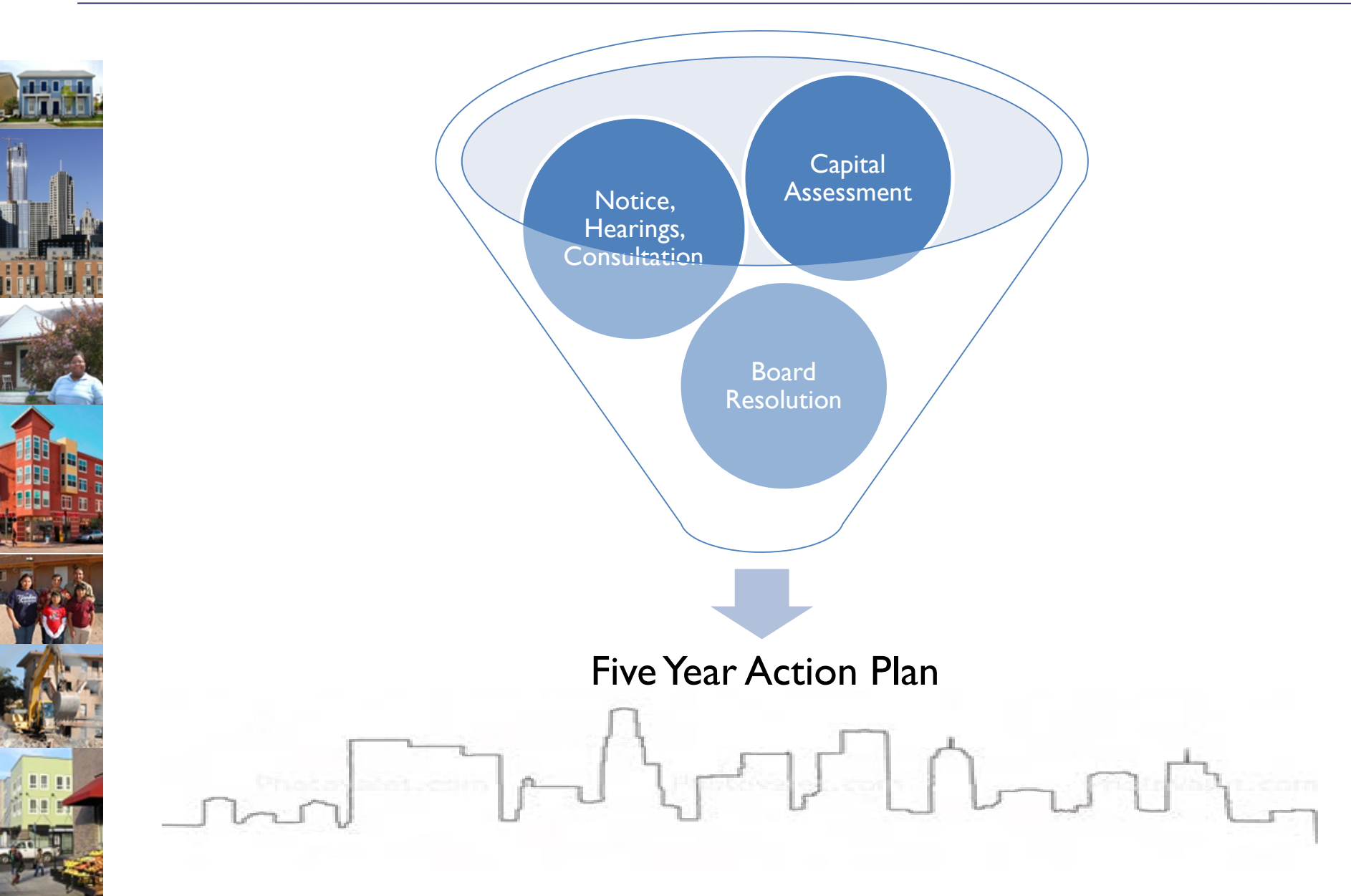

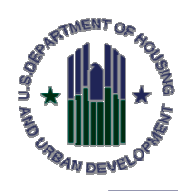

# **EPIC: ACTIVITY PLANNING MODULE**

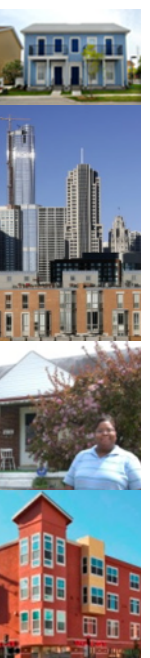

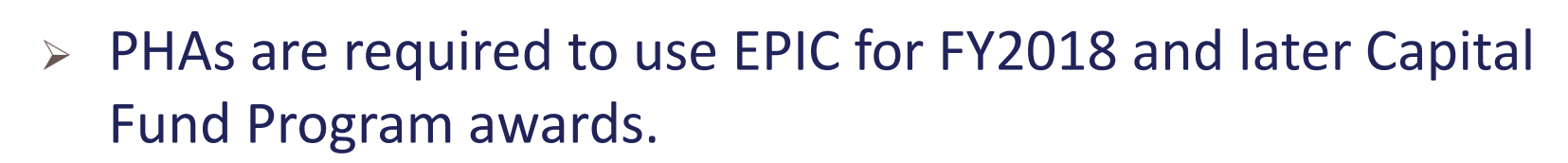

To access the Activity Planning Module, <u>https://portalapps.hud.gov/app\_epic/</u>.

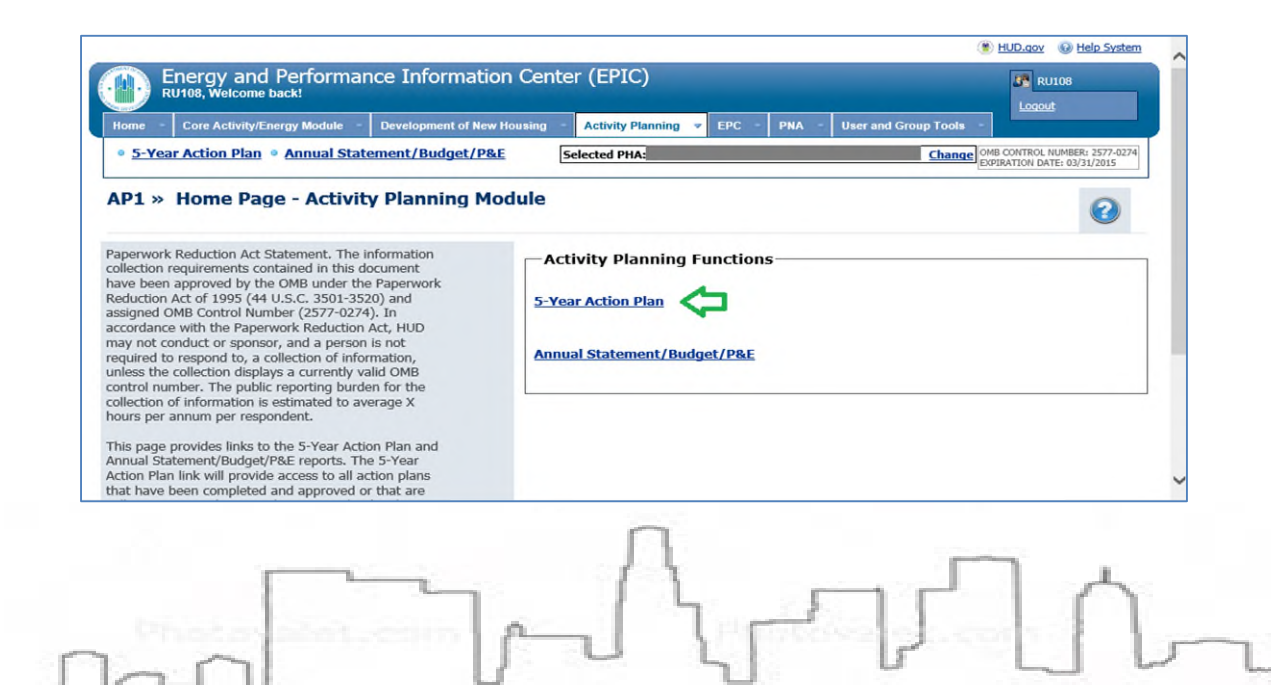

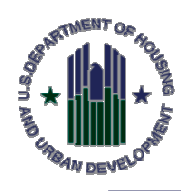

# 5-YEAR ACTION PLAN – WHERE TO BEGIN?

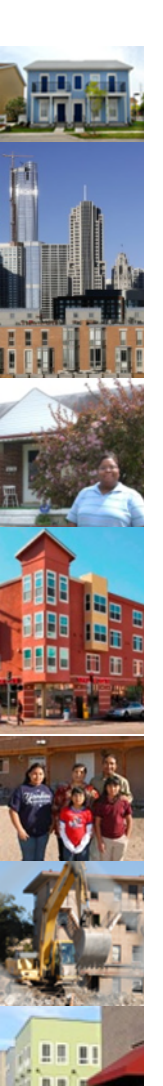

- From the 5-Year Action Plan Reporting Homepage, use the copy forward icon under Options to create your next 5-Year Plan using the last approved 5YAP.
- Please make sure to select a Fixed Plan or Rolling Plan (system defaults to Rolling).
  - A Fixed Plan covers 5 static years
  - A Rolling Plan is updated every year
- The system will also prompt you to estimate funding for the next 5 years.

Finally, add/clone (copy) and edit work activities.

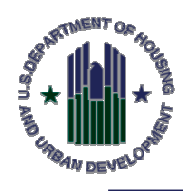

# **5-YEAR ACTION PLAN WORK ACTIVITIES**

- To create a new work item, click on the Create New Activity at the bottom of the screen.
- > In order to edit a work item select the Edit icon.
- Either action navigates users to the Work Activity Details page, which contains 4 sections:
  - 1. Work Activity Information
  - 2. Affected Developments/AMPs
  - 3. Component Categories from PNA (not operational)
  - 4. Work Categories

### The First Section important. Here you will enter the:

- 1. Title
- 2. Description
- 3. Force Account Y/N
- 4. Projected Year
- 5. Amount

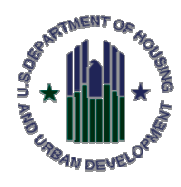

# BUDGET LINE ITEMS (BLI)/WORK CATEGORIES

Annual Statement/Performance and Evaluation Report Capital Fund Program, Capital Fund Program Replacement Housing Factor and Capital Fund Financing Program U.S. Department of Housing and Urban Development Office of Public and Indian Housing OMB No. 2577-0157

| Dort L.   | Cumman/                                                             |                                                                                                    |                        |                          |                                    |                                                      | E                            | xpires   | 3/31/2020  | 7                                                       |  |
|-----------|---------------------------------------------------------------------|----------------------------------------------------------------------------------------------------|------------------------|--------------------------|------------------------------------|------------------------------------------------------|------------------------------|----------|------------|---------------------------------------------------------|--|
| PHA Na    | me:                                                                 | Grant Type and Number<br>Capital Fund Program Grant No:<br>Replacement Housing Factor Grant No:<br>Date of CFFP: |                        |                          |                                    |                                                      | FFY of Grant<br>FFY of Grant | Approval | :          | ]                                                       |  |
| Type of 0 | Grant<br>inal Annual Statement [<br>ormance and Evaluation Report 1 | Reserve for Disasters/Emergencies<br>for Period Ending:                                                          |                        |                          | evised Annual 5<br>nal Performance | Statement (revision no: )<br>e and Evaluation Report |                              |          |            |                                                         |  |
| Line      | Summary by Development                                              | Account                                                                                                    | <u></u>                | Work                     | Categories                         | (Click to Expand)                                    |                              | Work     | Categories | (Click to Expand)                                       |  |
| 1         | Total non-CFP Funds                                                 |                                                                                                    | Original               | 8. Work                  | Categories:                        |                                                      |                              |          |            | Management (more vemant (1408)                          |  |
| 2         | 1406 Operations (may not e                                          | exceed 20% of line 21) 3                                                                                         |                        | •                        |                                    | Administration (1410)                                |                              |          | 0          | management improvement (1406)                           |  |
| 3         | 1408 Management Improve                                             | ments                                                                                                    |                        |                          | _                                  |                                                      |                              |          |            | Non-Dwelling Construction - Mechanical (1480)           |  |
| 4         | 1410 Administration (may                                            | not exceed 10% of line 21)                                                                                       |                        |                          |                                    | Bond Debt Obligation (9001)                          |                              |          |            |                                                         |  |
| 5         | 1480 General Capital Activi                                         | ity                                                                                                    |                        | •                        |                                    | Contract Administration (1480)                       |                              | •        |            | Non-Dwelling Construction-New Construction (1480)       |  |
| 6         | 1492 Moving to Work Dem                                             | oonstration                                                                                                    |                        |                          | 0                                  |                                                      | (0000)                       |          |            | Non-Dwelling Equipment Expendable/Non-Expendable (1480) |  |
| 7         | 1501 Collaterization Exper                                          | nse / Debt Service Paid by PHA                                                                                   |                        |                          |                                    | Debt Service Bond Payment-Paid by HUD                | (9000)                       |          | 0          | Non-owening Equipment-Expendable Non-Expendable (1400)  |  |
| 8         | 1503 RAD-CFP                                                        |                                                                                                    |                        |                          |                                    | Debt Service Bond Payment-Paid by PHA                | (1501)                       | •        |            | Non-Dwelling Exterior (1480)                            |  |
| 9         | 1504 RAD Investment Act                                             | ivity                                                                                                    |                        |                          |                                    | Dwelling Unit - Conversion (1480)                    |                              |          |            |                                                         |  |
| 10        | 1505 RAD-CPT                                                        |                                                                                                    |                        |                          |                                    | Dwelling Unit - Demolition (1480)                    |                              | •        |            | Non-Dwelling Interior (1480)                            |  |
| 11        | 9000 Debt Reserves                                                  |                                                                                                    |                        |                          | 0                                  |                                                      |                              |          |            | Non Dwalling Site Work (1480)                           |  |
| 12        | 9001 Bond Debt Obligation                                           | n paid Via System of Direct Payment                                                                              |                        |                          |                                    | Dweiling Unit-Development (1480)                     |                              |          |            | Non-Dwening Site Work (1400)                            |  |
| 13        | 9002 Loan Debt Obligation                                           | n paid Via System of Direct Payment                                                                              |                        |                          |                                    | Dwelling Unit-Exterior (1480)                        |                              |          |            | Operations (1406)                                       |  |
| 14        | 9900 Post Audit Adjustme                                            | nt                                                                                                    |                        |                          | 0                                  |                                                      |                              |          |            | Preparing for Coronavirus (1509)                        |  |
|           |                                                                     |                                                                                                    |                        | +                        |                                    | Dwelling Unit-Interior (1480)                        |                              |          | 0          | Preventing Coronavirus (1509)                           |  |
|           | 2                                                                   |                                                                                                    |                        |                          |                                    |                                                      |                              |          | 0          | Preventing Coronavirus (1993)                           |  |
|           |                                                                     |                                                                                                    |                        | •                        |                                    | Dwelling Unit-Site Work (1480)                       |                              |          |            | RAD (1503)                                              |  |
|           |                                                                     |                                                                                                    |                        |                          |                                    | Loss Debt Obligation (9002)                          |                              |          |            | RAD Funds Pre Closing (1480)                            |  |
|           | 1 To be completed                                                   | for the Performance and Evaluation Report.                                                                       |                        |                          | 0                                  | Com Debr Obligation (3002)                           |                              |          |            | RAD Investment Activity (1504)                          |  |
|           | <sup>2</sup> To be completed<br><sup>3</sup> PHAs with under        | r 250 units in management may use 100% of CFP                                                                    | Grants for operations. |                          |                                    | MTW (1492)                                           |                              |          |            | RAD-CPT (1505)                                          |  |
|           |                                                                     |                                                                                                    |                        | Management Improvement ( |                                    |                                                      |                              |          | _          |                                                         |  |

Page1

#### form HUD-50075.1 (07/2014)

Responding to Coronavirus (1509)

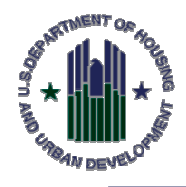

# **5-YEAR ACTION PLAN APPROVAL**

- Once the 5YAP is finalized the PHA will submit it for Approval.
- > Approval can be:
  - Field Office Approval/EPIC System Approval
  - System Approval

#### 5YAP1 » 5-Year Action Plan Reporting

| ♥ » Create New<br>2 » Edit Plan | PHA Nam | e:                                         |         |                 |                  | Sea            | arch <u>Clear</u> | Search Resul    | ts             |                |         |
|---------------------------------|---------|--------------------------------------------|---------|-----------------|------------------|----------------|-------------------|-----------------|----------------|----------------|---------|
| ≟ » Unsubmit Plan<br>≰ » Delete | РНА     | Plan                                       | Туре    | Created<br>Date | Last<br>Modified | Report<br>Year | Status            | Submitted<br>On | Approved<br>By | Approved<br>On | Options |
| 🗅 » Copy Forward                |         | 5-Year Action Plan for 2020-2024           | Rolling | 04/21/2020      | 04/21/2020       | 2020-2024      | Submitted         | 04/21/2020      | NA             | NA             | 8 🔊 🛛   |
| » View                          |         | 5-Year Action Plan for 2019-2023 Rev. 3    | Rolling | 10/28/2020      | 10/28/2020       | 2019-2023      | Draft             | NA              | NA             | NA             | 22 🗶    |
| » View PDF                      |         | 5-Year Action Plan for 2019-2023 Rev. 1    | Rolling | 11/15/2019      | 04/21/2020       | 2019-2023      | Submitted         | 04/21/2020      | NA             | NA             | P 🔑 🛛   |
| » Export Report                 |         | 5-Year Action Plan for 2019-2023 🦙 ( 0/1 ) | Rolling | 07/03/2019      | 11/15/2019       | 2019-2023      | Approved          | 07/03/2019      |                | 11/05/2019     | 220     |
|                                 |         | Π                                          |         |                 |                  |                |                   |                 |                |                |         |

Help?

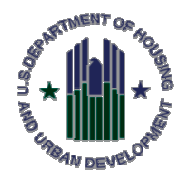

## MAKING CHANGES TO YOUR 5YAP

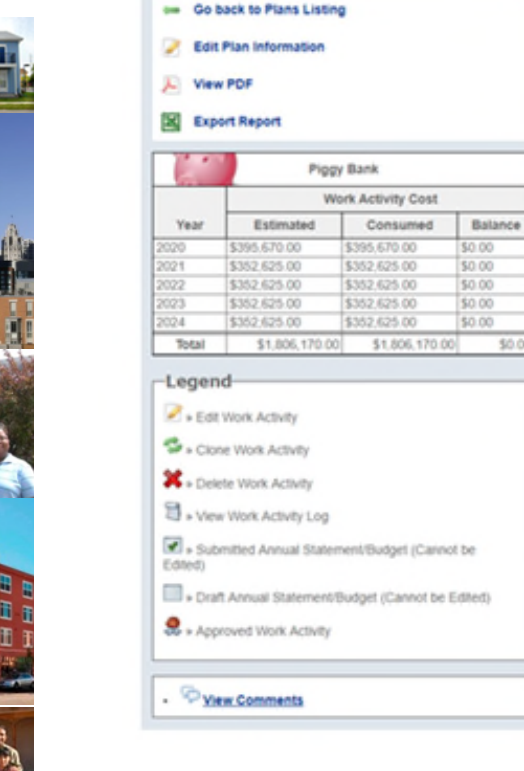

| Deve | h for Work Ac<br>Years to View<br>Iopment/AMP<br>Activity Name | tivities record | s using a Year Range, Developme | ntiAMP, and/or Work Activity name                             |              |         |
|------|----------------------------------------------------------------|-----------------|---------------------------------|---------------------------------------------------------------|--------------|---------|
|      | Year                                                           | Identifier      | Development/AMP                 | Activity                                                      | Amount       | Options |
|      | 2020 ¥                                                         | ID0002          |                                 | Management Fee to                                             | \$39,500.00  | 2 🛸 💥 🕄 |
|      | 2020 ¥                                                         | ID0005          |                                 | Building Envelope                                             | \$315,852.00 | 2 4 🗶 3 |
|      | 2020 🗸                                                         | ID0014          |                                 | Capital Improvements -<br>Excess Cash Portion                 | \$40,318.00  | 2 🛸 🗱 🕄 |
| ۵    | 2021 ~                                                         | ID0003          |                                 | Management Fee to                                             | \$36,550.00  | 2 5 🗶 🕄 |
|      | 2021 🛩                                                         | ID0008          |                                 | Additional Building<br>Envelope Work                          | \$316,075.00 | 2 🛸 🗱 🕄 |
|      | 2022 ¥                                                         | ID0004          |                                 | Management, Fee, to                                           | \$35,260.00  | 2 5 🗶 🕄 |
|      | 2022 ¥                                                         | ID0009          |                                 | Upgrade Building Interiors<br>as Needed at Unit<br>Turnaround | \$317,365.00 | S & X 3 |
|      | 2023 ~                                                         | ID0005          |                                 | Management Fee to                                             | \$35,260.00  | 2 5 🗶 🕄 |
|      | 2023 🛩                                                         | ID0010          |                                 | Transfer to Operations                                        | \$50,000.00  | 2 🛸 🗱 🕄 |
|      | 2023 ¥                                                         | ID0011          |                                 | Management                                                    | \$35,260.00  | 2 4 🗶 🗄 |

#### Save Changes

\$0.00

The work activities and plan information has been saved. To add another work activity, click on 'Create New Work Activity' button. To funge work activities, click on 'Funge Work Activities' button. When all estimated amounts are consumed, the plan will be eligible for submission and a 'Submit Plan' button is displayed. You can submit the plan by clicking the 'Submit Plan' button. Once a plan is submitted, it will be locked and cannot be edited until Field Office approves or rejects the plan.

#### This plan cannot be submitted because:

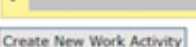

Funge Work Activities

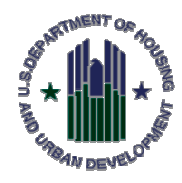

# **ANNUAL STATEMENT/BUDGET**

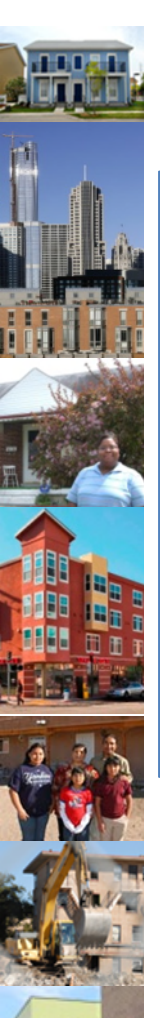

### Following the 5-Year Action Plan Submission, create a Budget (formerly the Annual Statement)

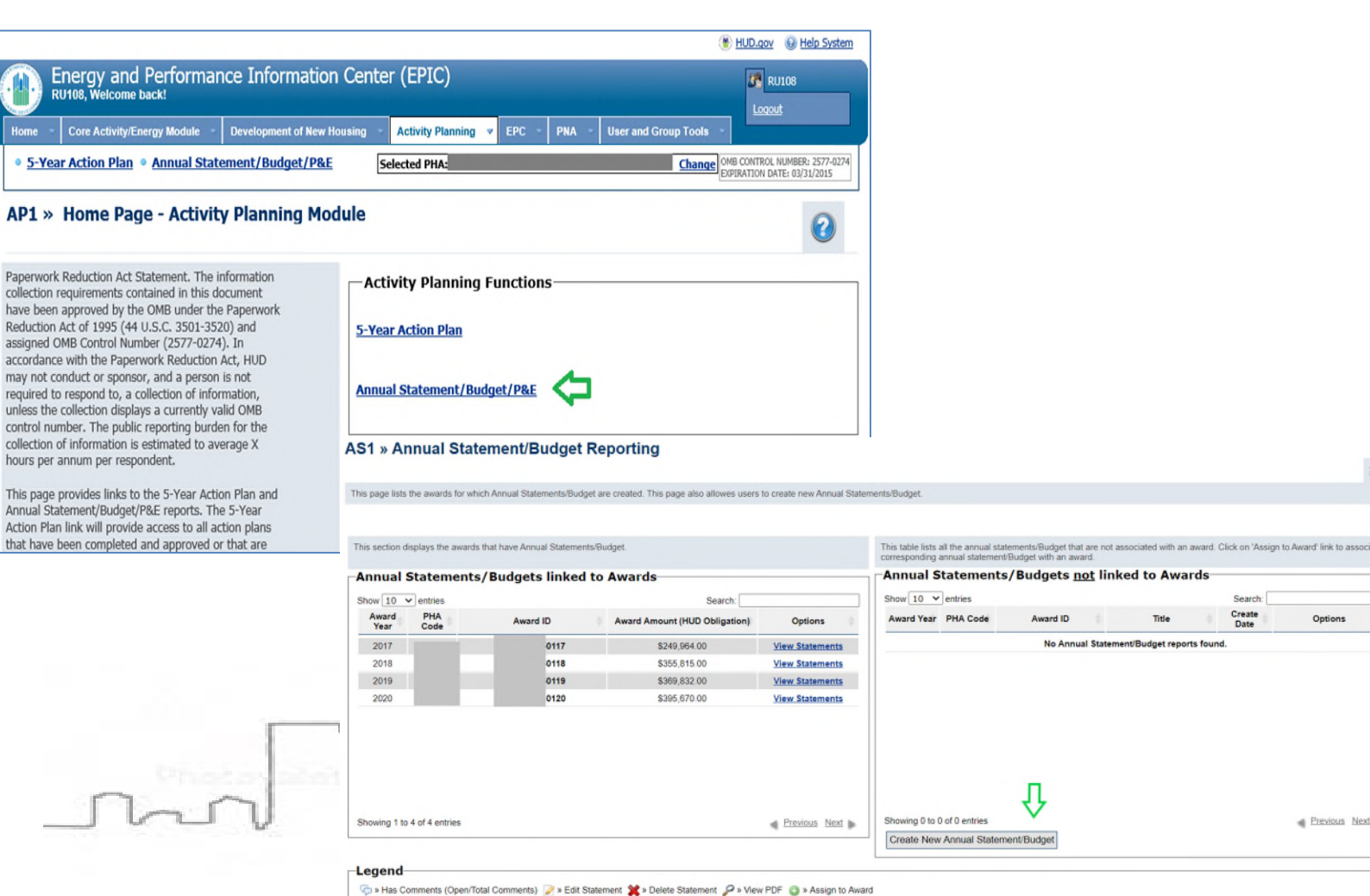

Options

Frevious Next

Create

15

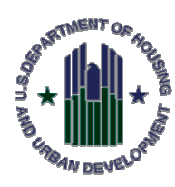

# **HOW DO BUDGETS RELATE TO THE 5YAP?**

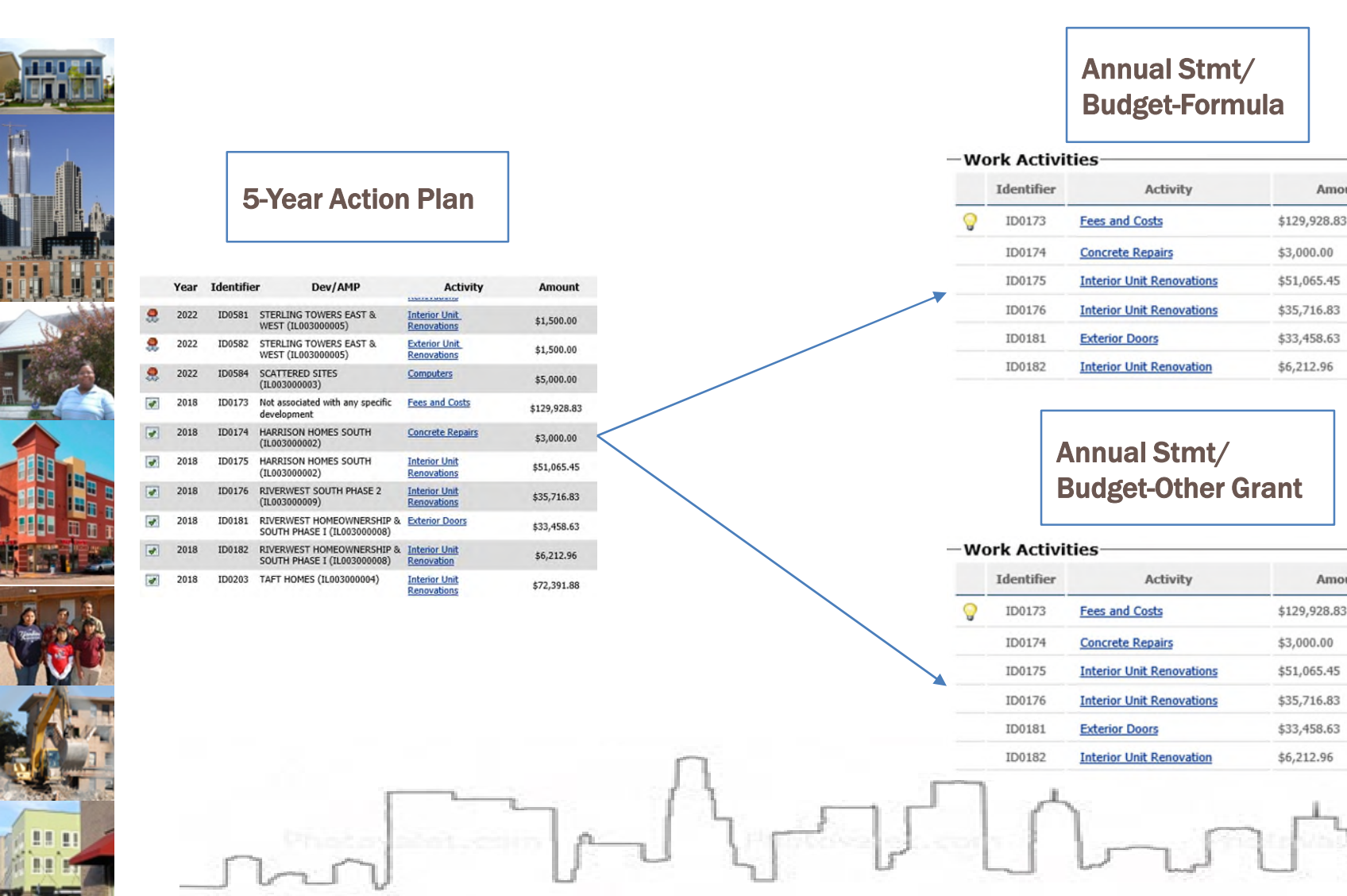

Amount

Amount

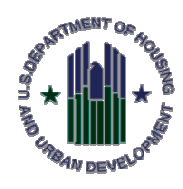

# ANNUAL STATEMENT/BUDGET REVISIONS

- Once an Annual Statement/Budget is submitted a PHA may make revisions.
- Most changes do not require revisions to the 5-Year Action Plan. The exception is any change that would require approval from HUD.

| Statement                        | Plan Name                              | Created<br>Date | Last<br>Modified | Report<br>Year | Status    | Options                                                                                    |
|----------------------------------|----------------------------------------|-----------------|------------------|----------------|-----------|--------------------------------------------------------------------------------------------|
| Annual Statement/Budget Original | 5 Year Action Plan for the 2019 - 2023 | 08/05/2019      | 09/18/2020       | 2019           | Submitted | View PDF Export Report                                                                     |
| Annual Statement/Budget Rev. 1   | 5 Year Action Plan for the 2019 - 2023 | 04/08/2020      | 09/18/2020       | 2019           |           | View PDF Export Report Unsubmit Stater Revise Statemed Create New P&E Report Mark as Final |
|                                  | 15                                     | 5               | Ъ                | لم             | )         | Mark as F                                                                                  |

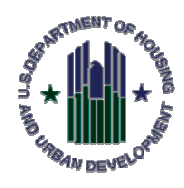

# **ANNUAL STATEMENT/BUDGET SPREAD**

EPIC checks for potential errors before it allows a user to submit a Budget.

#### AS3 » Activity List for Annual Statement/Budget » 5 Year Action Plan for 2020 - 2024

| 🦛 <u>Go ba</u> | ack to Statement List          | ting              |            |                                |    | Error<br>There are errors with the form that are preventing to                                                                                              | continue to next step. Please review the errors below and correct them before continuing.                                                                                                    |
|----------------|--------------------------------|-------------------|------------|--------------------------------|----|----------------------------------------------------------------------------------------------------|----------------------------------------------------------------------------------------------------|
| 1.             |                                | Piggy Bank        |            |                                |    | BLI 1503 – The total of all work activities assigned                                                                                                    | d to RAD (BLI 1503) does not match the BLI 1503 amount in LOCCS. In EPIC budget submissions, PHAs must exactly match the spread of funds to the RAD BLIs in                                                                                                    |
| 1              | AS Amount                      | WA Planned        | Amount     | Balance                        |    | <ul> <li>BLI 1504 – The total of all work activities assigned</li> </ul>                                                                                    | amount in LOCCS is \$30,160,00.<br>d to RAD Investment Activity (BLI 1504) does not match the BLI 1504 amount in LOCCS. In EPIC budget submissions, PHAs must exactly match the spread of funds                                                                                                    |
|                | \$1,904,544.00                 | \$1,904           | 4,544.00   | \$0.00                         |    | to the RAD BLIs in LOCCS. The amount in EPIC is :<br>• The award amount for this grant in EPIC does no<br>EPIC reflects the new ward amount in LOCCS. If if | 550,000 00 and the amount in LOCCS is NA<br>t match the award amount in LOCCS. This discrepancy may have been caused by an adjustment to the award amount in LOCCS; there may be a time delay before<br>a discrepancy constict, places email EPICHain@hurd.ov. The award amount in EPIC is \$1,904,544,00 and the award amount in LOCCS is \$1,904,548,00. |
| 6              |                                | BLI Piggy Bank    |            |                                |    | Annual Statement/Budget Inform                                                                                                    |                                                                                                    |
| BLI            | Budget Line item               | Cumulative Amount | Percentage | Maximum<br>Allowable<br>Amount | 5/ | 1. Title:                                                                                                    | \[Test 2020                                                                                                    |
| 1410           | Administration                 | \$190,400.00      | 10.00%     | \$285,681.60                   |    | 2. Fiscal Year End:                                                                                                    | 12/31                                                                                                    |
| 1480           | Capital<br>Capital<br>Activity | \$1,629,144.00    | 89.94%     |                                |    | 3. Fiscal Year:                                                                                                    | 2020                                                                                                    |
| 1503           | RAD-CFP                        | \$35,000.00       | 1.84%      | \$30,160.00                    | -  | Grant/Award Information:                                                                                                    |                                                                                                    |
| 1504           | Rad<br>Investment              | \$50,000.00       | 2.63%      | N/A                            |    | 4. Award Number:                                                                                                    | 50120                                                                                                    |
| _              | Activity                       |                   |            |                                |    | 5. Cost:                                                                                                    | \$1,904,544.00                                                                                                    |

- Once a budget is successfully submitted it will be loaded into ELOCCS within a few business days.
- Once a PHA has finished making all revisions to their Budget and it reflects the PHAs final expenditures items and amounts, the PHA can mark their Budget as "Final." This indicates the grant is ready for closeout. To do so the user selects the link under the Options Column.

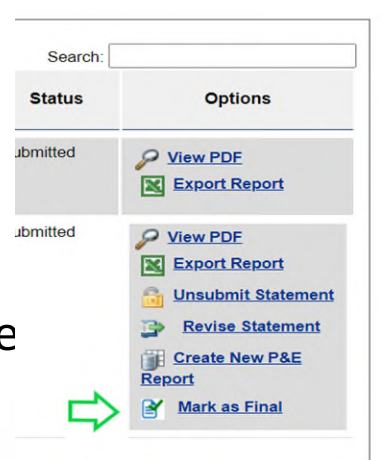

Help?

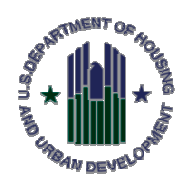

# **PERFORMANCE AND EVALUATION REPORT (P&E)**

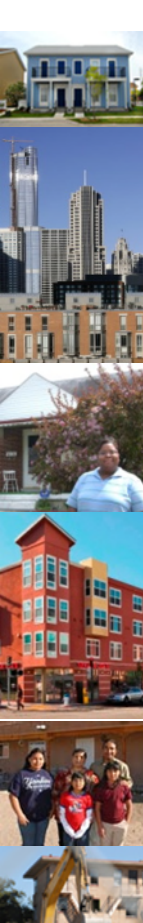

### PHAs that have an approved 5-Year Action Plan and submitted Budget can create a P&E in EPIC.

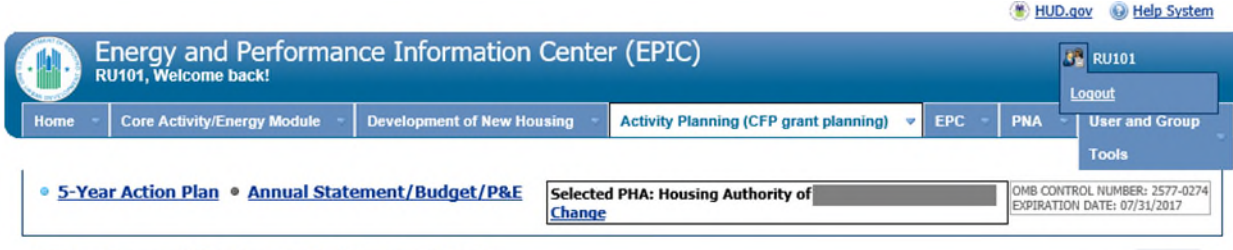

#### AS2 » Annual Statements/Budget List

| Legend                                                                                                    | Show 10 V entries                      | ts/Budget—                                          |                 |                  |                | Search:   |                                                                                       |
|----------------------------------------------------------------------------------------------------|----------------------------------------|-----------------------------------------------------|-----------------|------------------|----------------|-----------|---------------------------------------------------------------------------------------|
| This statement has been<br>submitted and cannot be edited                                                                                 | Statement                              | Plan Name                                           | Created<br>Date | Last<br>Modified | Report<br>Year | Status    | Options                                                                               |
| <ul> <li>Revise the current statement<br/>(copies the statement)</li> <li>Edit the statement (does not<br/>copy the statement)</li> </ul> | Annual<br>Statement/Budget<br>Original | 5 Year Action Plan<br>for the 2017 -<br>2021 Rev. 1 | 11/08/2019      | 12/12/2019       | 2017           | Submitted | View PDF<br>Export<br>Report                                                          |
| <ul> <li>Submitted as final P&amp;E</li> <li>Delete</li> <li>Create P&amp;E Report</li> <li>View PDF</li> </ul>                           | Annual<br>Statement/Budget Rev.<br>1   | 5 Year Action Plan<br>for the 2017 -<br>2021 Rev. 1 | 12/12/2019      | 12/12/2019       | 2017           | Submitted | View PDE     Export     Report     Revise     Statement     Create New     PaE Report |
| K Export Report                                                                                                    | Showing 1 to 2 of 2 entries            |                                                     |                 |                  |                |           | Previous Next                                                                         |

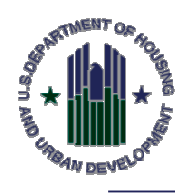

# **CLOSE-OUT ACTIVITIES**

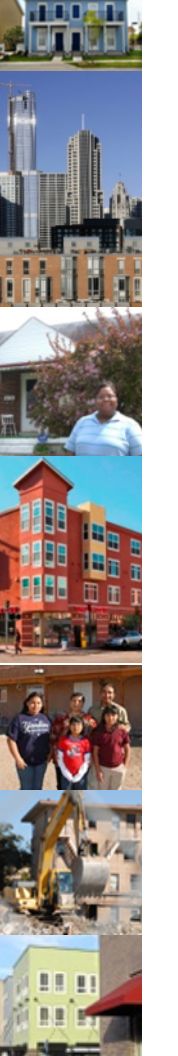

- Mark the last Budget which reflects final expenditures in EPIC as "Final."
- If the Field Office or HQ requests, do a Performance & Evaluation Report (P&E Report) in EPIC.
- Actual Modernization Cost Certificate (AMCC)/ Actual Development Cost Certificate (ADCC), Other Close-Out related forms are submitted to the Field Office.

20

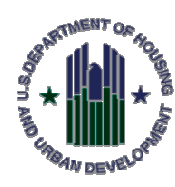

# **RECEIVING AND OBLIGATING CFP GRANTS**

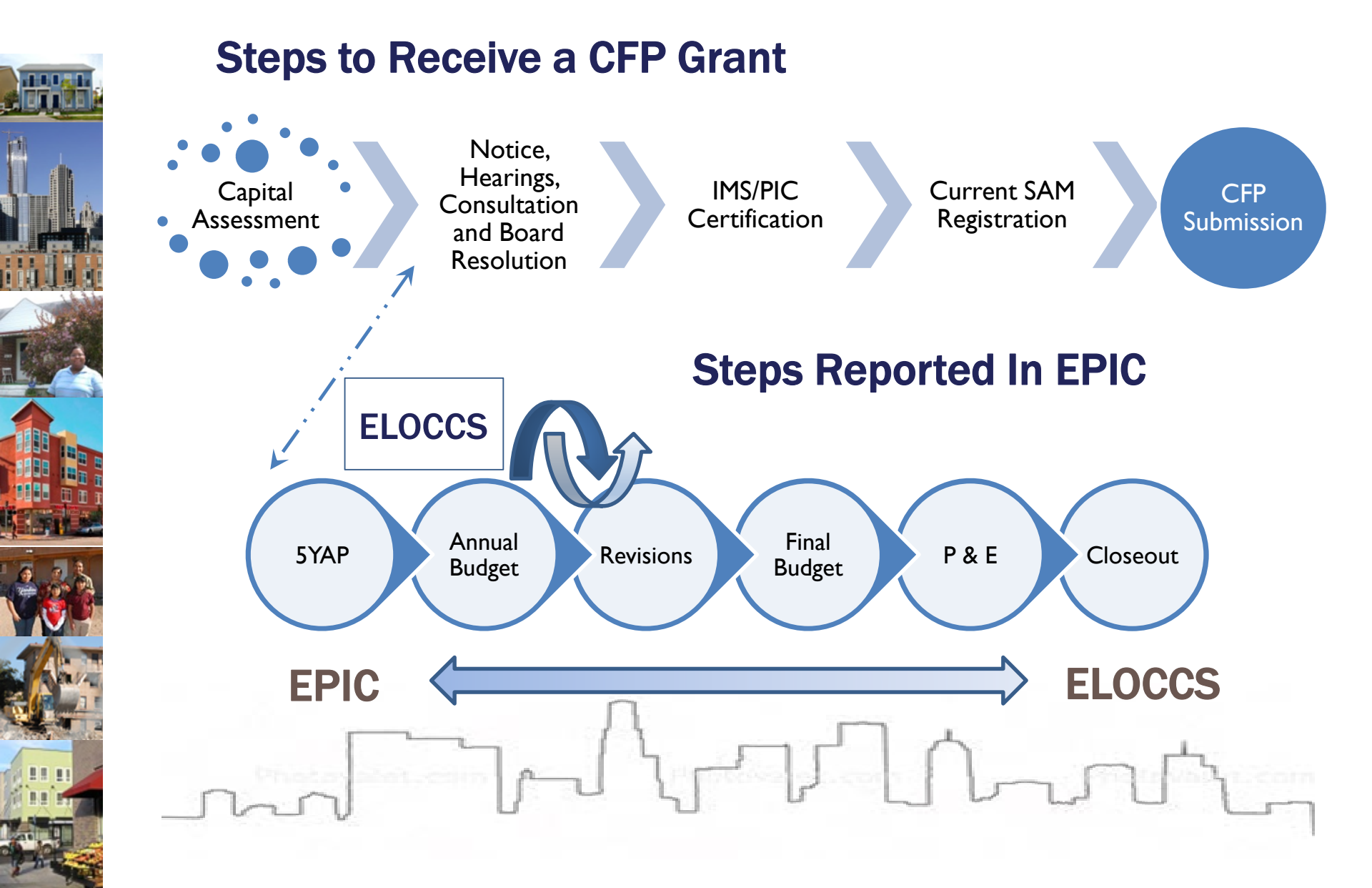

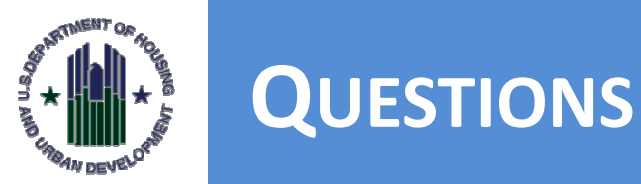

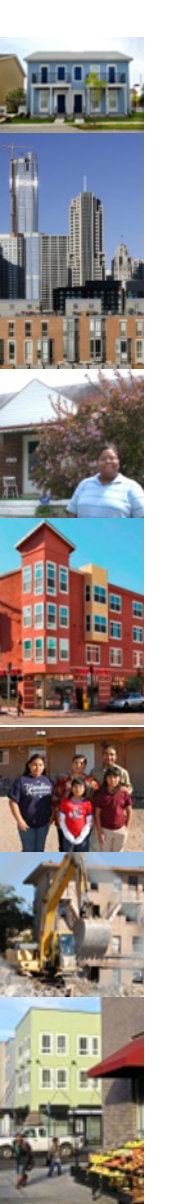

### For general questions or comments send an email to <u>PIHOCI@hud.gov</u>

For more information and help with EPIC, visit our <u>website</u> or contact your local field office. If you need technical assistance email <u>EPICHelp@HUD.GOV</u>

For more information on Planning and related Activities see Chapter 3 of the Capital Fund Guidebook: <u>https://www.hud.gov/sites/documents/CAPITALFUNDGUIDE</u> <u>BOOKFINAL.PDF</u>

HUDPIH-516391410-319 (309)